# D-Link Quick Installation Guide

This product can be set up using any current web browser, i.e., Internet Explorer 6, Netscape Navigator 6.2.3, Mozilla or Firefox. DSL-524T ADSL Router

#### **Before You Begin**

Make sure you have all the necessary information and equipment on hand before beginning the installation.

### **Check Your Package Contents**

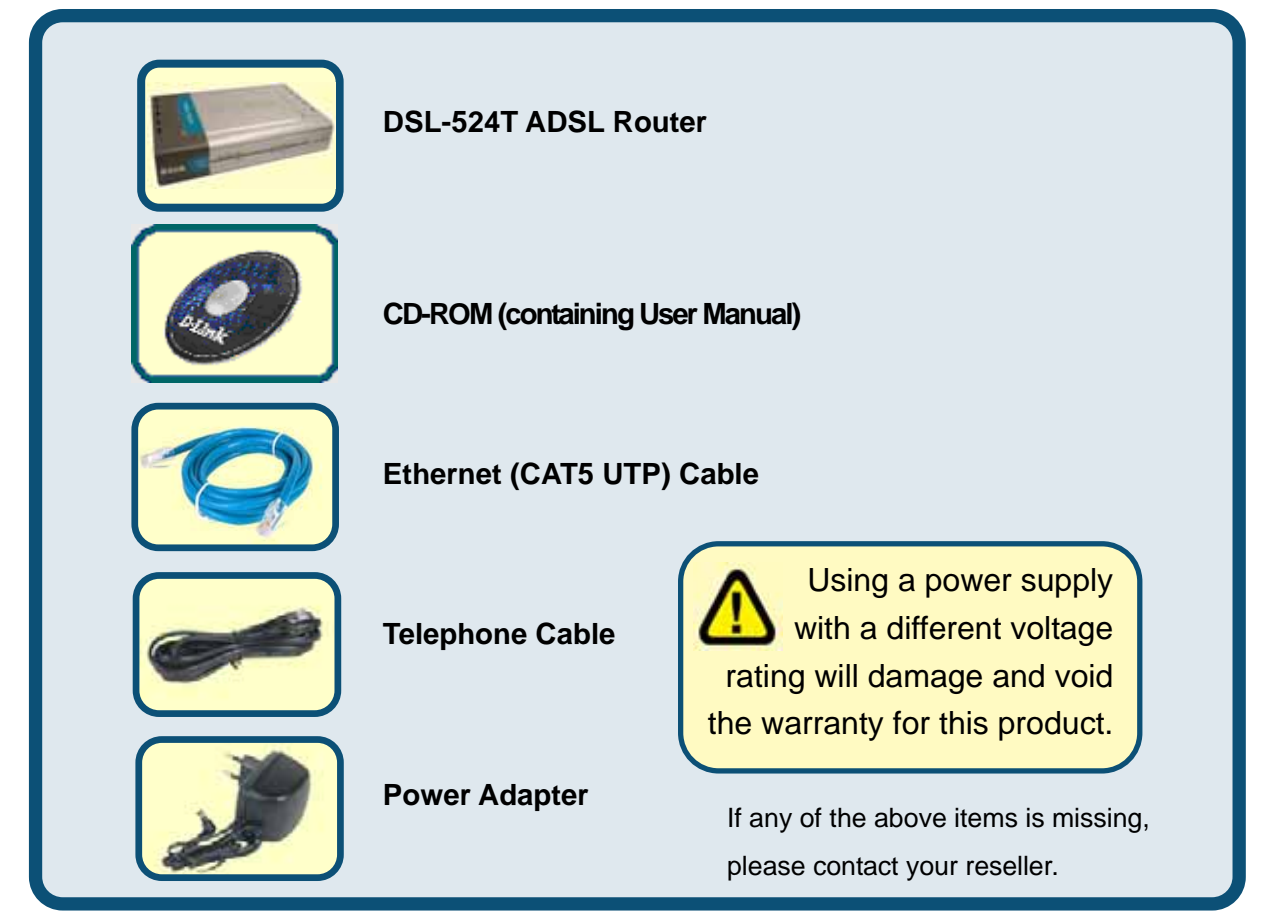

©2005 D-Link Systems, Inc. All rights reserved. Trademarks or registered trademarks are the property of their respective holders. Software and specifications subject to change without notice.

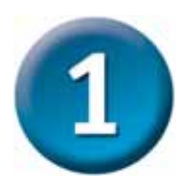

### **Connecting the Router to Your Computer**

- A. First, connect the power adapter to the receptor at the back panel of the DSL-524T and then plug the other end of the power adapter to a wall outlet or power strip. The Power LED will turn ON to indicate proper operation.
- **B.** Insert one end of the cable into any **Ethernet port** on the back panel of the DSL-524T and the other end of the cable to an **Ethernet Adapter** or available Ethernet port on your computer.
- **C.** Insert one end of the **Telephone cable** into the **ADSL port** on the rear panel of the Router and insert the other end into the wall socket. If you need to install a low pass filter, follow the instructions of your ISP.

### Connecting the DSL-524T to your network

#### **Rear Panel Connections**

All cable connections to the Router are made at the rear panel. Connect the power adapter here to power on the Router. Use the Reset button to restore the settings to the factory default values in the next chapter for instructions on using the reset button).

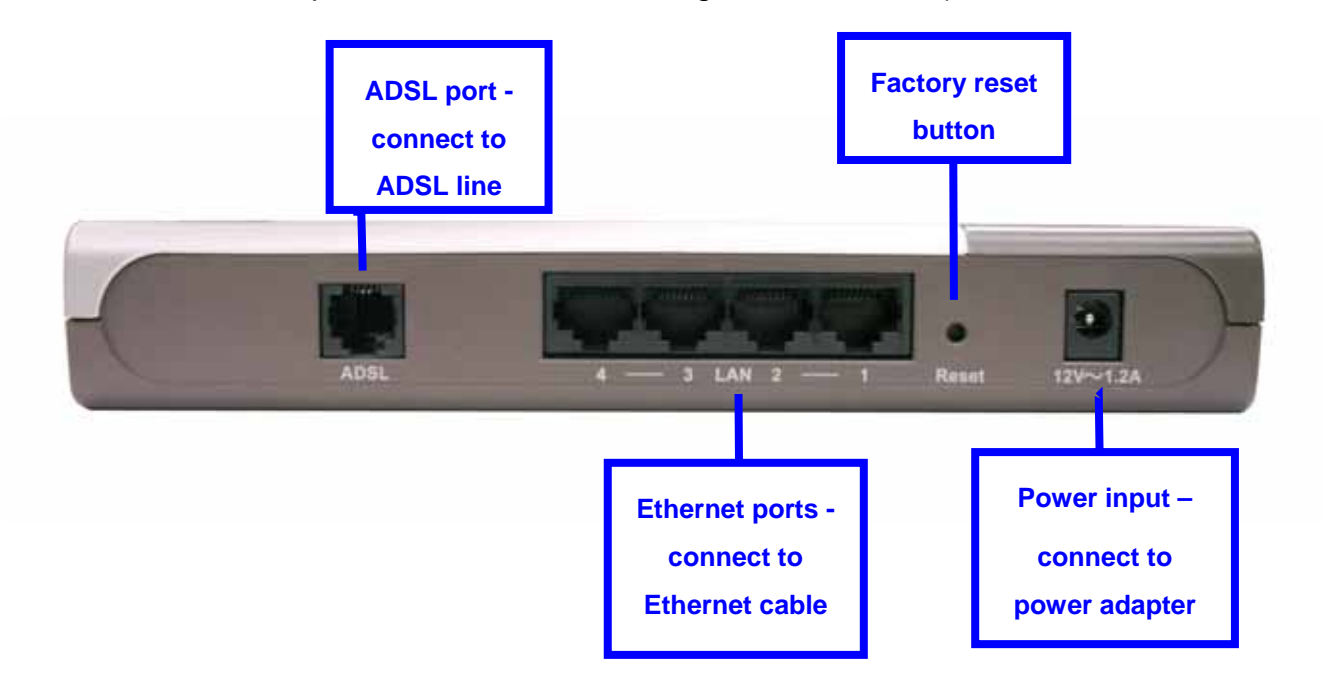

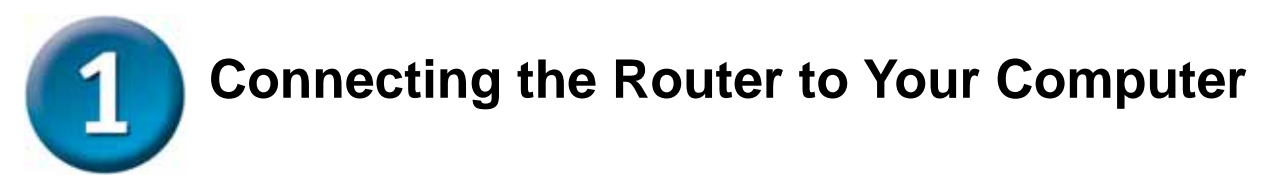

### **Front Panel Connections**

The LED indicators on the front panel include the **Power**, **Status**, **ADSL** and **Ethernet** indicators. The ADSL and Ethernet indicators monitor link status and activity (Link/Act).

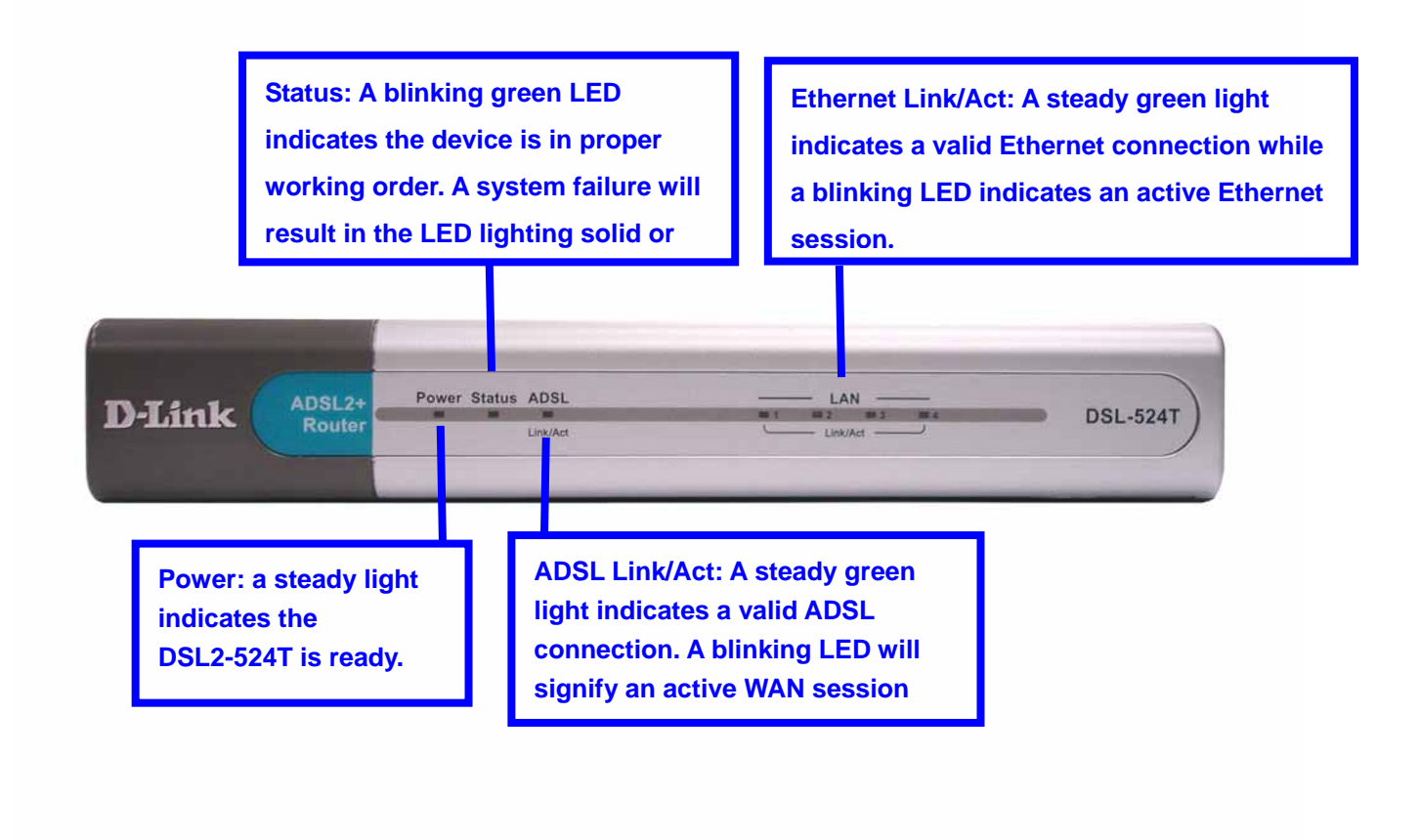

Your setup should resemble the one shown below.

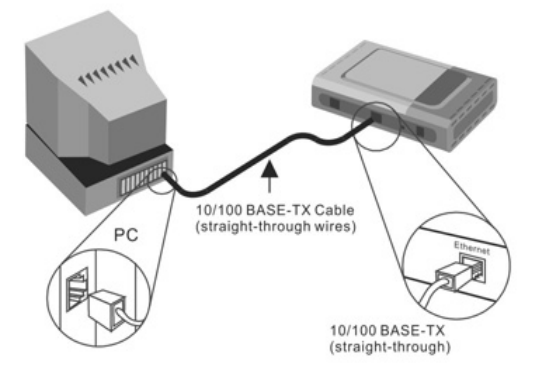

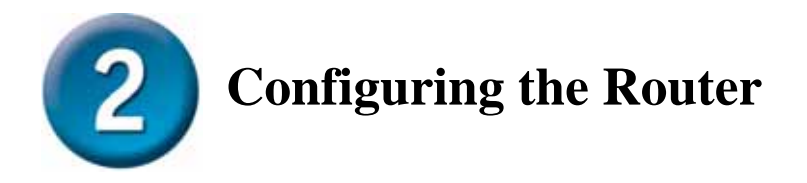

To use your Web browser to access the web pages used to setup the Router, your computer must be configured to "**Obtain an IP address automatically**", that is, you must change the IP network settings of your computer so that it is a **DHCP Client**. If you are using **Windows XP** and do not know how to change your network settings, skip ahead to **Appendix A** and read the instructions provided. You may also read the User Manual for instructions on changing IP settings for computers running Windows operating systems.

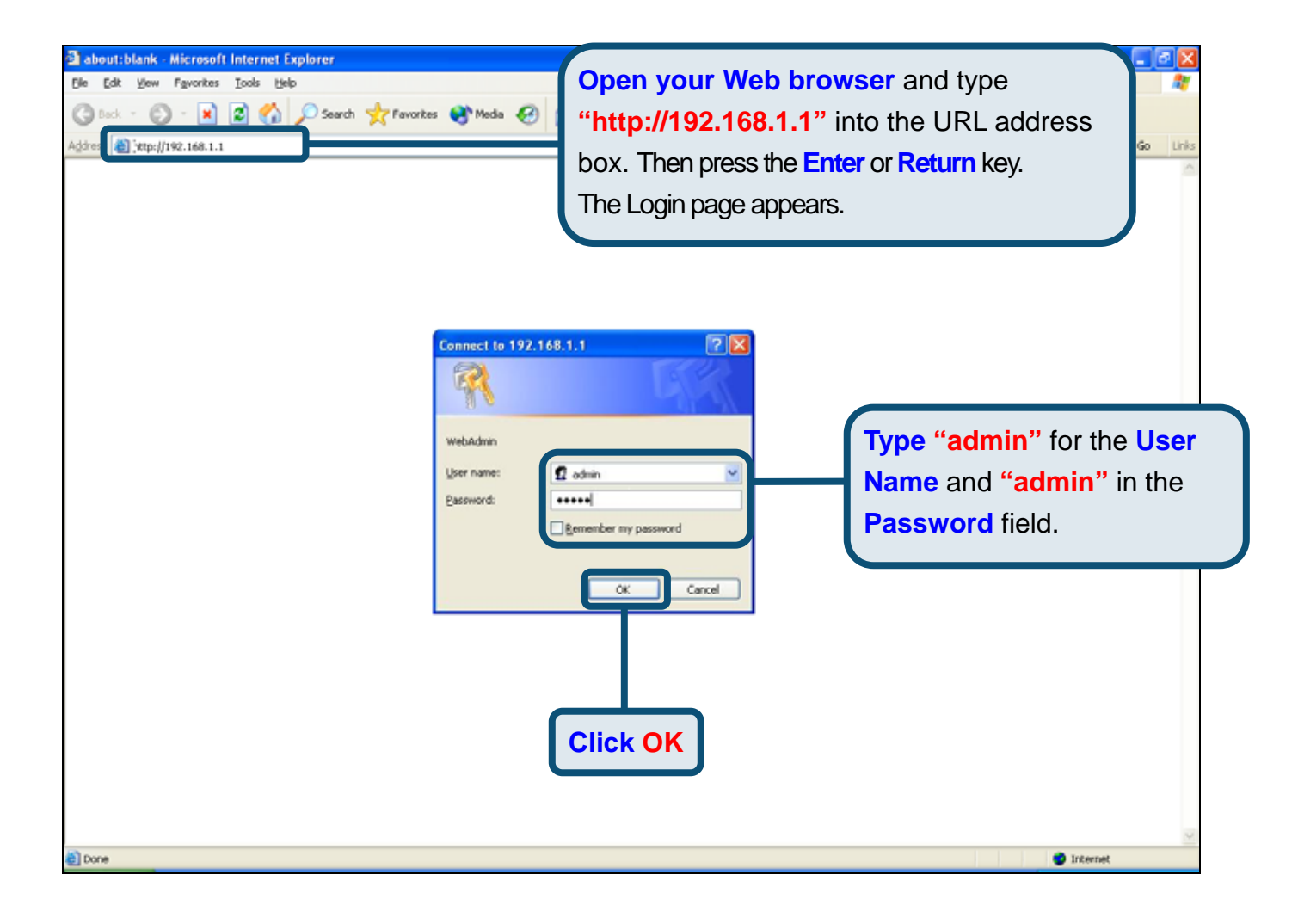

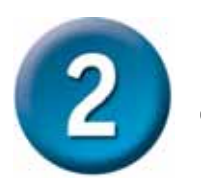

## **Configuring the Router (continued)**

Once you have logged in, the **Home** directory tab is prominent with the **Setup Wizard** menu displayed. Most users will be able to use the Setup Wizard to establish the ADSL connection to your ISP. To begin using the Setup Wizard, click on the **Run Wizard** button in the middle of the web page. A pop-up menu will appear. This pop-up menu is the **Setup Wizard**. The Setup Wizard procedure consists of four general steps:

- 1. Set the system password
- 2. Set the time zone
- 3. Set the Internet connection
- 4. Restart the Router

When you setup the Internet connection, you will need to enter information provided by your ISP. The type of information you need depends on the type of connection you are setting up.

| Home         Advanced         Tools         Status         Help                                                                                                    | k   | _                                                                 |                                                                                                    | DS                                                                                                | SL-524T<br>DSL Router                                                                                  |                                    |
|----------------------------------------------------------------------------------------------------|-----|-------------------------------------------------------------------|----------------------------------------------------------------------------------------------------|---------------------------------------------------------------------------------------------------|----------------------------------------------------------------------------------------------------|------------------------------------|
| Setup Wizard<br>The DSL-524T is an ADSL Router ideal for home networking and small business networking.<br>The setup wizard will guide you to configure the DSL-524T to connect to your ISP (Internet<br>Service Provider). The DSL-524T's easy setup will allow you to have Internet access within<br>minutes. Please follow the setup wizard step by step to configure the DSL-524T. |     | Home                                                              | Advanced                                                                                                    | Tools                                                                                             | Status                                                                                                 | Help                               |
| The DSL-524T is an ADSL Router ideal for home networking and small business networking.<br>The setup wizard will guide you to configure the DSL-524T to connect to your ISP (Internet<br>Service Provider). The DSL-524T's easy setup will allow you to have Internet access within<br>minutes. Please follow the setup wizard step by step to configure the DSL-524T.                 | - 8 | Setup Wiza                                                        | ard                                                                                                    |                                                                                                   |                                                                                                    |                                    |
| Run Wizard                                                                                                    |     | The DSL-5241<br>The setup wiz:<br>Service Provid<br>minutes. Plea | Fis an ADSL Router idea<br>ard will guide you to confi<br>er). The DSL-524T's eas<br>se follow the setup wizar | I for home networkin,<br>gure the DSL-524T tr<br>y setup will allow you<br>d step by step to coni | g and small business r<br>o connect to your ISP (Ir<br>to have Internet acces:<br>figure the DSL-524T, | networking.<br>nternet<br>s within |
|                                                                                                    |     |                                                                   |                                                                                                    | Run Wizard                                                                                        |                                                                                                    |                                    |
|                                                                                                    |     |                                                                   | Click on th                                                                                                    | e Run Wiza                                                                                        | ard button.                                                                                            |                                    |

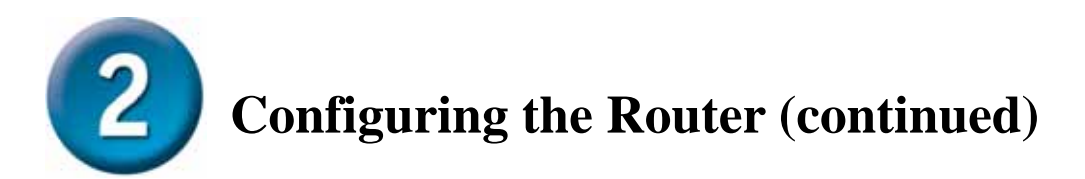

The first Setup Wizard menu lists a summary of the steps required to complete the setup. Click the **Next** button to begin setup.

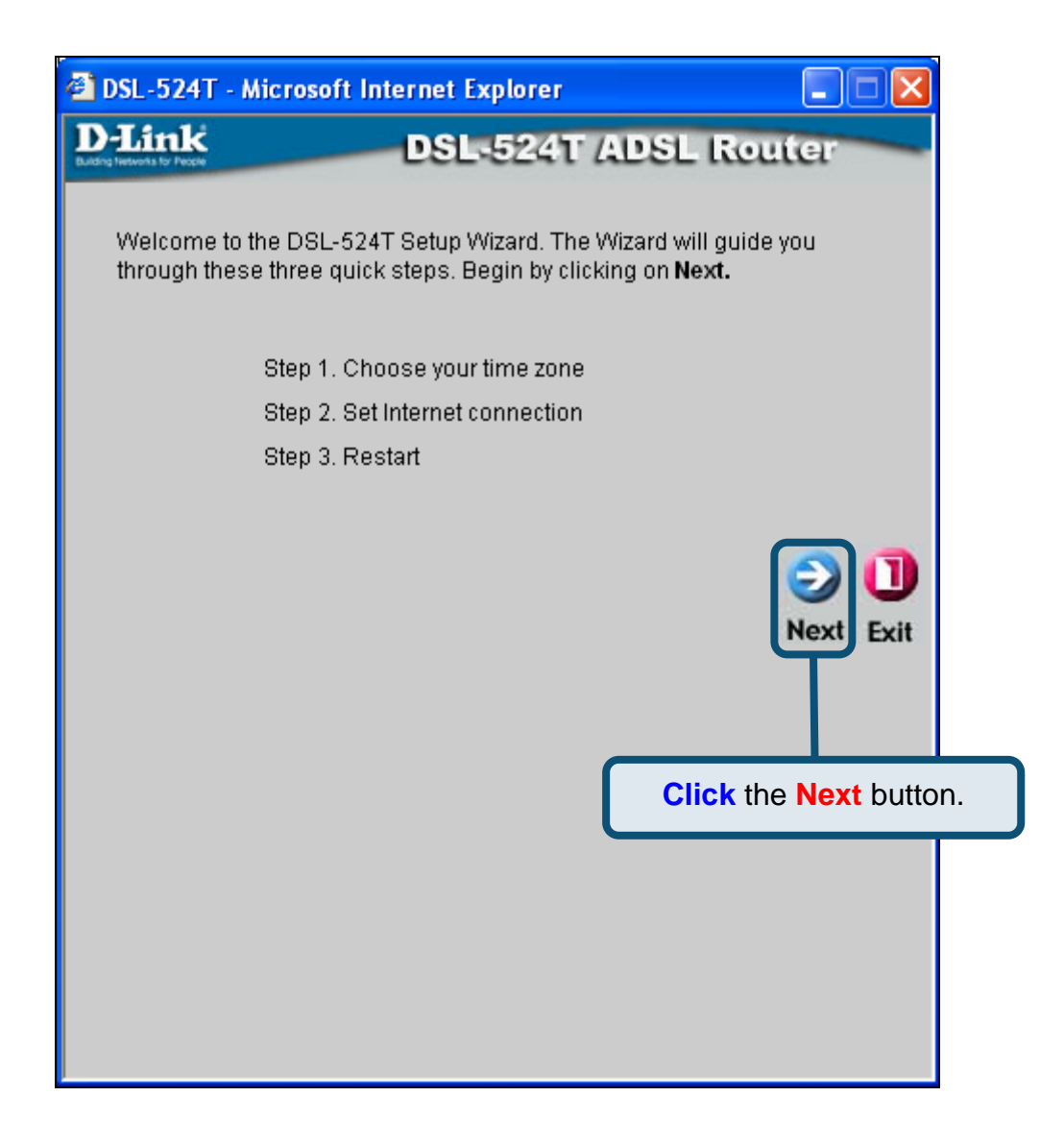

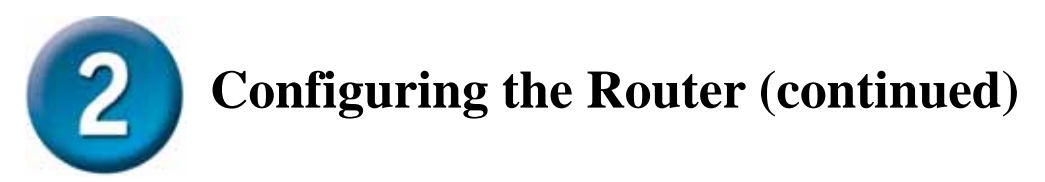

Now configure the **Time Zone** used for the Router's system clock. Select the appropriate time zone and **Daylight Saving Time** setting for your location.

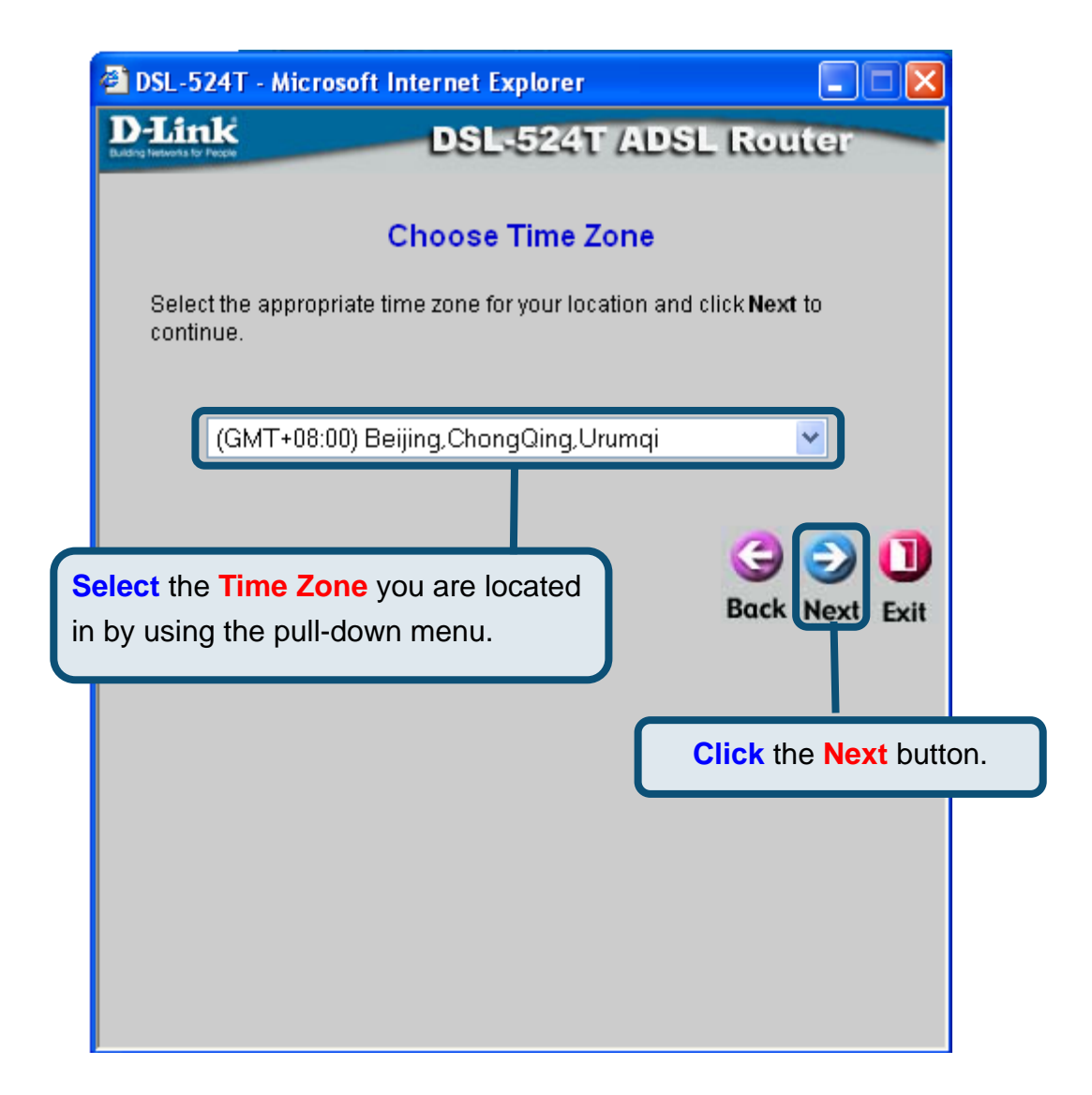

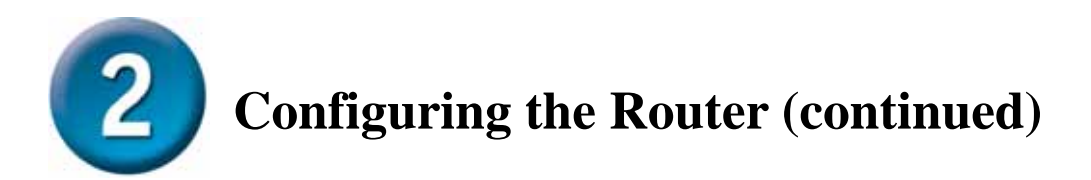

Next you will **Set the Internet Connection Type** for the WAN interface. Your ISP has given this information to you. If you do not know what type of connection to use, exit the Setup Wizard and contact your ISP for the information. The Setup wizard menu that appears when you click the **Next** button depends on what connection type you select.

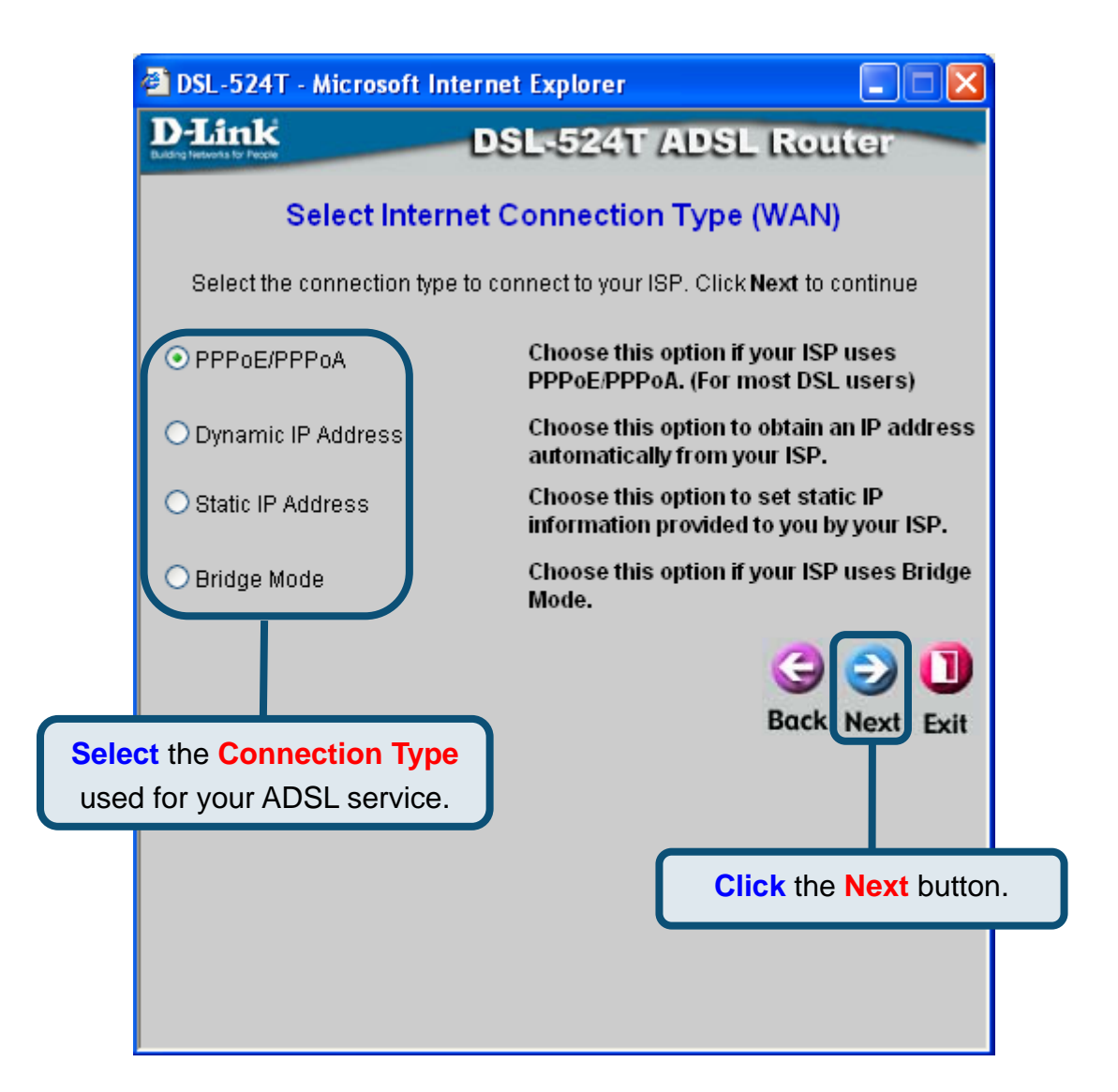

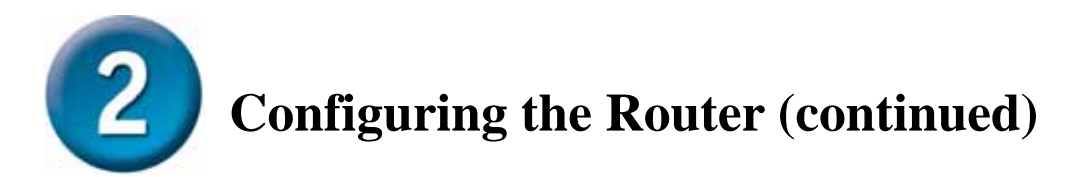

#### **PPPoE/PPPoA Connections**

If you selected the PPPoE/PPPoA connection type in the previous menu, you will see the Setup Wizard menu pictured here. Type in the **Username** and **Password** used to identify and verify your account to the ISP. The **VPI** number and **VCI** number should not be changed unless you have been instructed to change them. Select the **Connection Type** used for encapsulation specific to your service. Click **Next** when you are ready to continue to the Setup Completed menu.

If you are not sure what **Connection Type**, **VPI** and **VCI** to use, please check with your ISP.

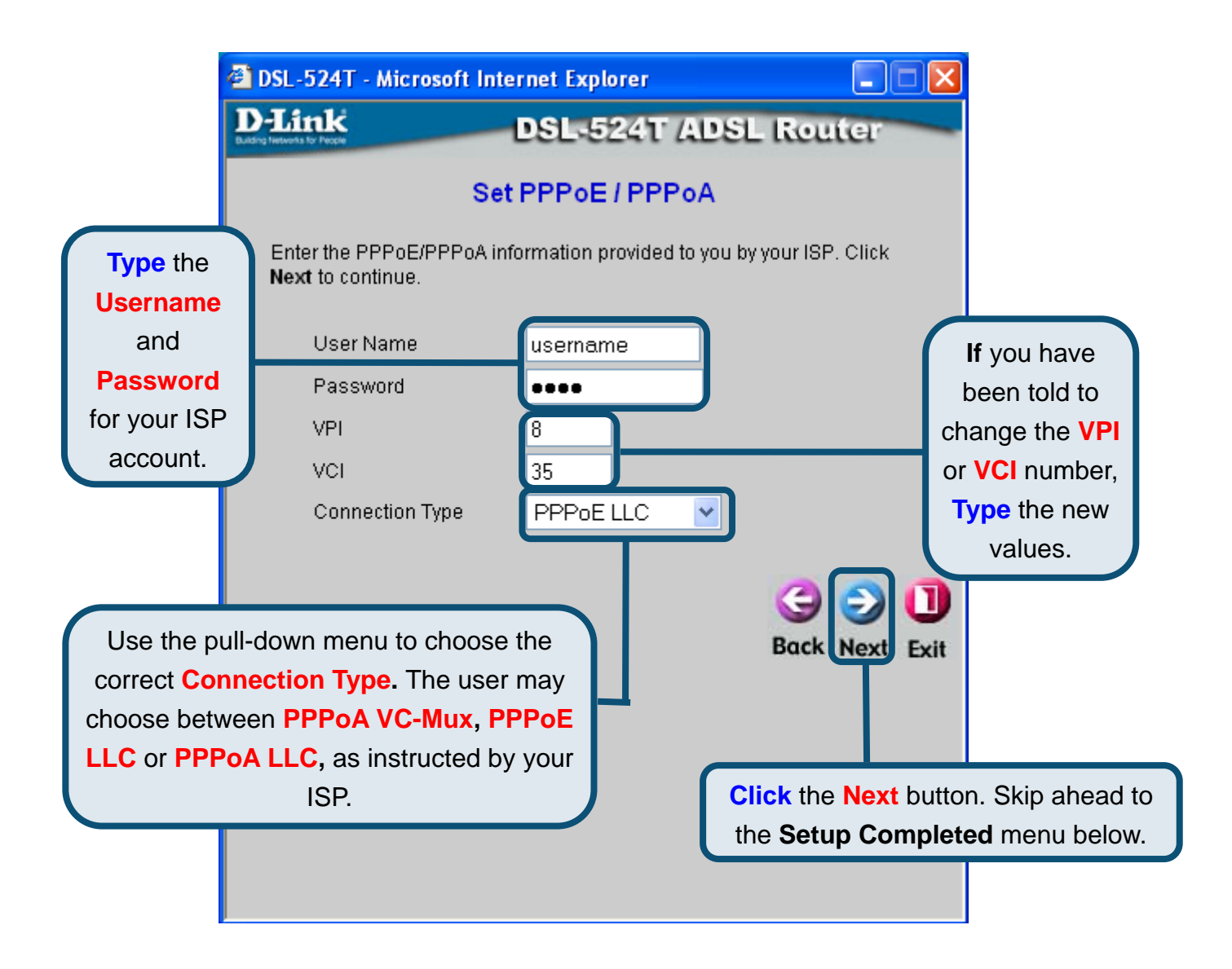

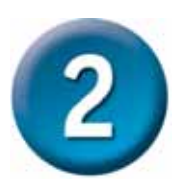

### **Configuring the Router (continued)**

#### **Dynamic IP Address Connections**

For this connection type, the user may choose **Bridged IP LLC** or **Bridged IP VC-Mux**. Both of these connections require the user to have additional software located on their computer to negotiate the connection with the ISP. Both **Bridged** modes will automatically set the network connections. If you selected the Dynamic IP Address connection type, select the **Connection Type** used for encapsulation and if you have been instructed to change the **VPI** number and **VCI** number, type in the new values. Click **Next** when you are ready to continue the Setup Completed menu.

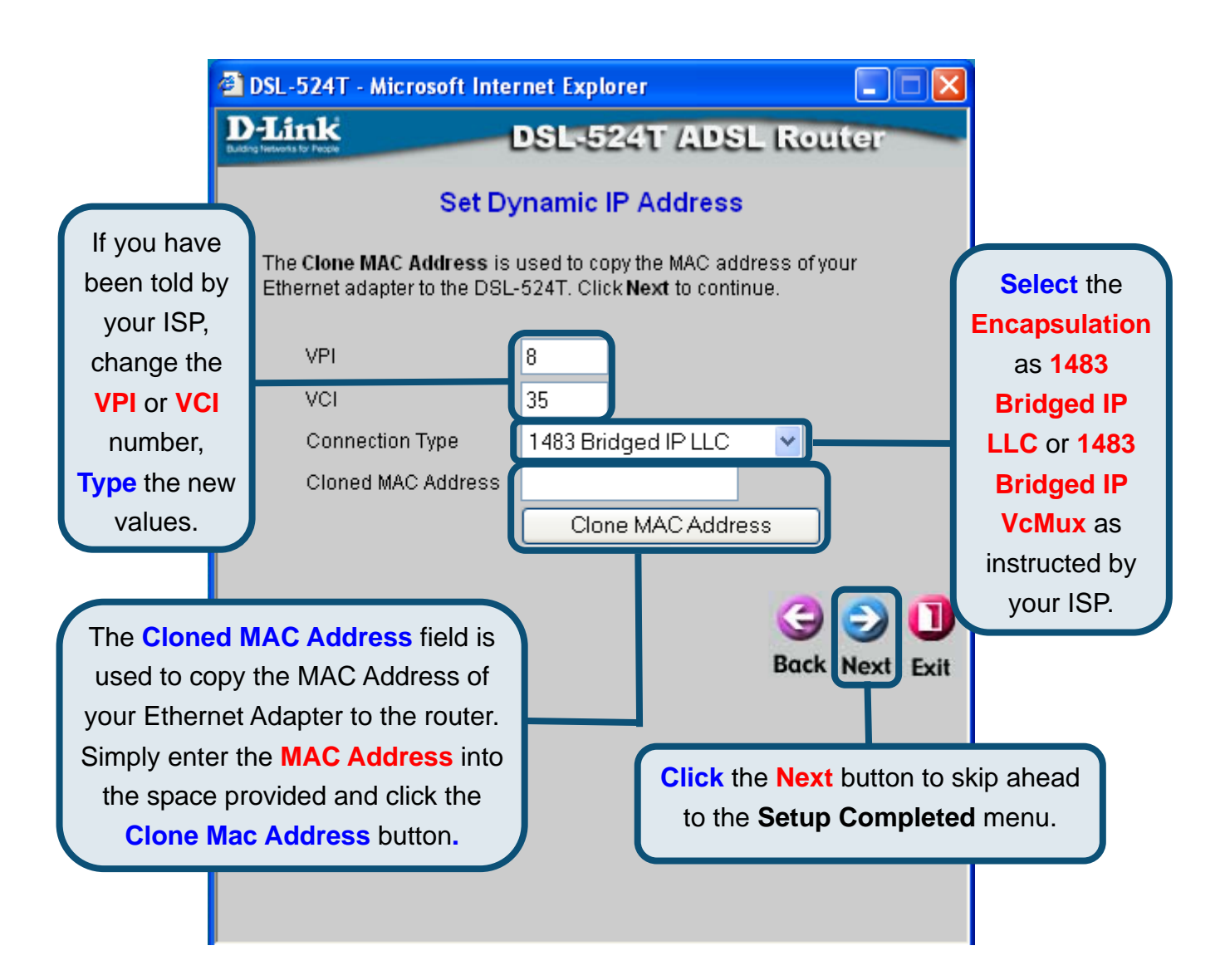

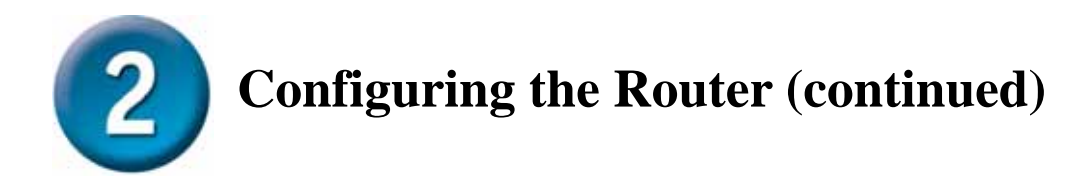

#### **Bridged Connections**

**Bridged** is used to set the Bridged mode for the Router. This window is for users who have software on their computer or other network device to take the connection from your ISP. You may change the PVC (Permanent Virtual Channel) settings and the Connection Type.

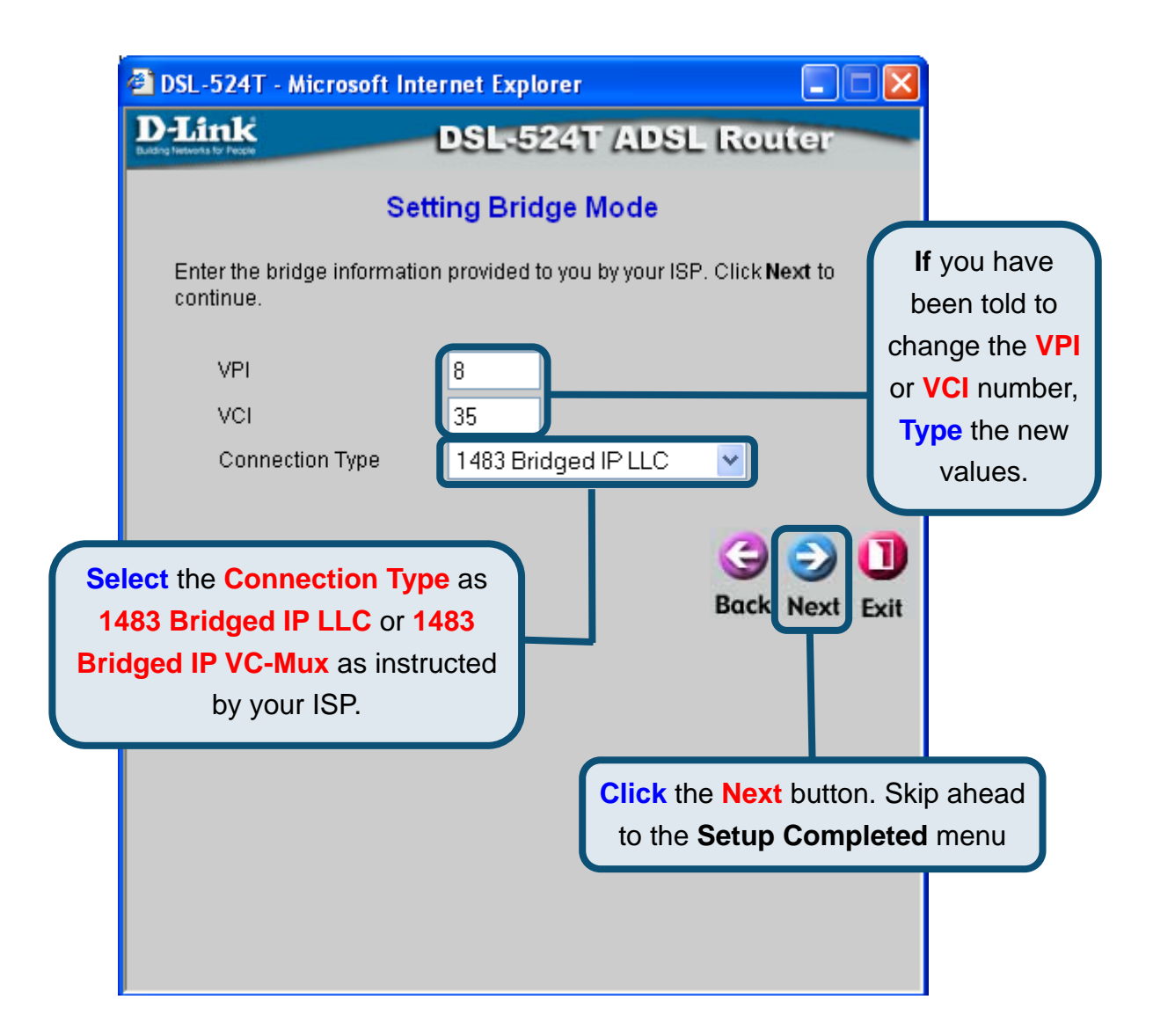

![](_page_11_Picture_0.jpeg)

#### **Static IP Connections**

**Static IP** is used to set the Static IP mode for the Router. Static IP is used whenever a known static IP address is assigned. The accompanying information such as the Subnet mask and the gateway should also be specified in order to be able to connect. These are the servers would enable you to have access to other web servers. Information entered here must come from your ISP. You may change the PVC (Permanent Virtual Channel) settings and the Encapsulation.

![](_page_11_Picture_3.jpeg)

![](_page_12_Picture_0.jpeg)

### **Configuring the Router (continued)**

#### Setup Completed

All the settings for the ADSL connection are now completed. Click the **Restart** button to save the new settings and restart the Router. It will take about two minutes to restart the Router.

![](_page_12_Picture_4.jpeg)

Click the **Exit** button when the message appears informing you that the "device has rebooted successfully". You can now launch your web browser to access the Internet.

### Appendix

For additional settings or information, refer to the **Advanced**, **Tools**, or **Status** tabs on the web-management interface; or to the manual located on the CD-ROM.

#### **Configuring IP Settings in Windows XP**

Use the following steps to configure a computer running Windows XP to be a DHCP client.

![](_page_13_Picture_4.jpeg)

- 1. From the **Start** menu on your desktop, go to **Settings**, then click on **Network Connections**.
- 2. In the **Network Connections** window, right-click on **LAN** (Local Area Connection), then click **Properties**.

**Right-click** on the Local Area Connection icon and **Select** the **Properties** option from the pull-down menu.

![](_page_13_Picture_8.jpeg)

3. In the **General** tab of the **Local Area Connection Properties** menu, highlight **Internet Protocol (TCP/IP)** under "This connection uses the following items:" by clicking on it once. Click on the **Properties** button.

|                  | 📥 Local Area Connection 3 Properties                                                                                                    | ? 🗙    |
|------------------|----------------------------------------------------------------------------------------------------|--------|
|                  | General Authentication Advanced                                                                                                    |        |
|                  | Connect using:                                                                                                    |        |
|                  | Intel(R) PR0/100 VE Network Connection                                                                                                    |        |
|                  | This connection uses the following items:                                                                                                    | re     |
|                  | <ul> <li>Client for Microsoft Networks</li> <li>File and Printer Sharing for Microsoft Networks</li> <li>QoS Packet Scheduler</li> <li>Internet Protocol (TCP/IP)</li> </ul> |        |
| Click Properties | Install Invinctall Properti                                                                                                    | es     |
|                  | Description                                                                                                    |        |
|                  | Transmission Control Protocol/Internet Protocol. The defa<br>wide area network protocol that provides communication<br>across diverse interconnected networks.               | ult    |
|                  | Sho <u>w</u> icon in notification area when connected                                                                                                    |        |
|                  | ОК                                                                                                    | Cancel |

4. Select "**Obtain an IP address automatically**" by clicking once in the circle. Click the OK button.

|                                     | Internet Protocol (TCP/IP) Properties                                                                                                    |    |
|-------------------------------------|----------------------------------------------------------------------------------------------------|----|
|                                     | General Alternate Configuration                                                                                                    |    |
| Select Obtain an IP address         | You can get IP settings assigned automatically if your network supports<br>this capability. Otherwise, you need to ask your network administrator for<br>the appropriate IP settings. |    |
| automatically in the Internet       | Obtain an IP address automatically                                                                                                    |    |
| Protocol (TCP/IP) Properties window | O Use the following IP address:                                                                                                    |    |
|                                     | JP address:                                                                                                    |    |
|                                     | Sybnet mask:                                                                                                    |    |
|                                     | Default gateway:                                                                                                    |    |
|                                     | Obtain DNS server address automatically                                                                                                    |    |
|                                     | O Use the following DNS server addresses:                                                                                                    |    |
|                                     | Preferred DNS server:                                                                                                    |    |
|                                     | Alternate DNS server:                                                                                                    |    |
|                                     | Ad <u>v</u> anced                                                                                                    |    |
|                                     | OK Cance                                                                                                    | el |

Your computer is now ready to use the Router's DHCP server.

### **Technical Support**

You can find software updates and user documentation on the D-Link websites.

D-Link provides free technical support for customers within Canada, the United Kingdom, and Ireland.

Customers can contact D-Link technical support through our websites, or by phone.

For Customers within

The United Kingdom & Ireland:

D-Link UK & Ireland Technical Support over the Telephone:

08456 12 0003 (United Kingdom) +44 8456 12 0003 (Ireland)

Monday to Friday 8:00 am to 10:00 pm GMT Sat & Sun 10.00 am to 7.00 pm GMT

D-Link UK & Ireland Technical Support over the Internet:

http://www.dlink.co.uk ftp://ftp.dlink.co.uk

For Customers within Canada:

D-Link Canada Technical Support over the Telephone:

![](_page_15_Picture_13.jpeg)